## Just Dial Mail Forwarding

Step 1- Login to the mail on which mail registered with just dial . or we can say open the mail where the inquiries receiving by just dial .

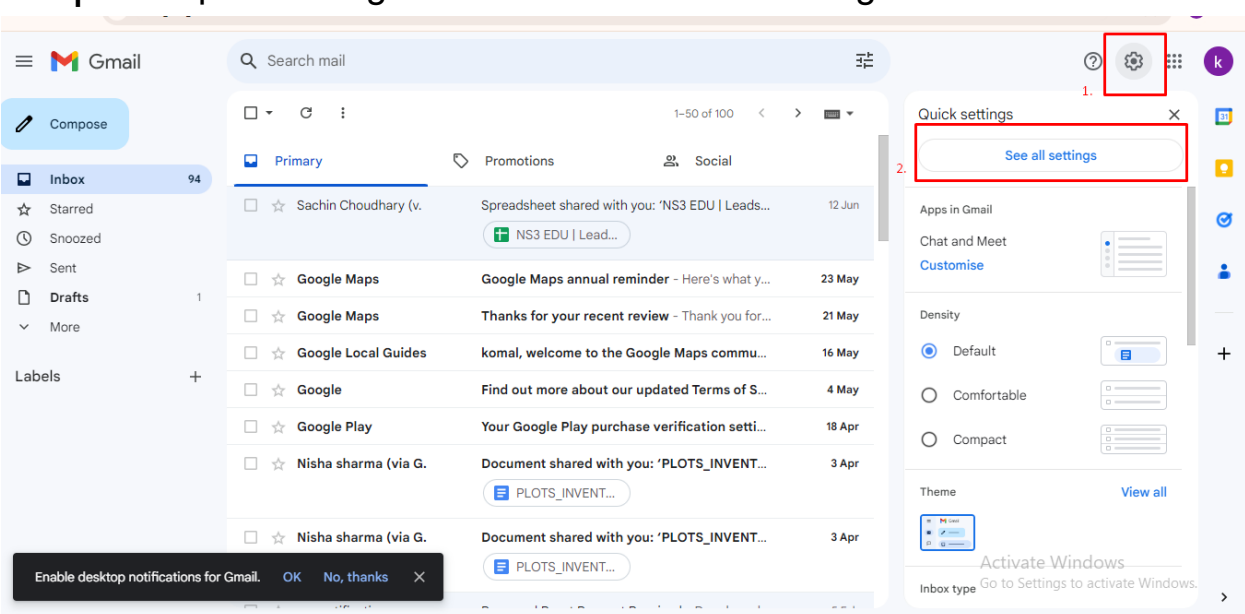

Step 2- Open Settings and click on "See all Settings"

Step 3 - In Setting click on "Forwarding and POP/MAP" and click on "add a forwarding address"

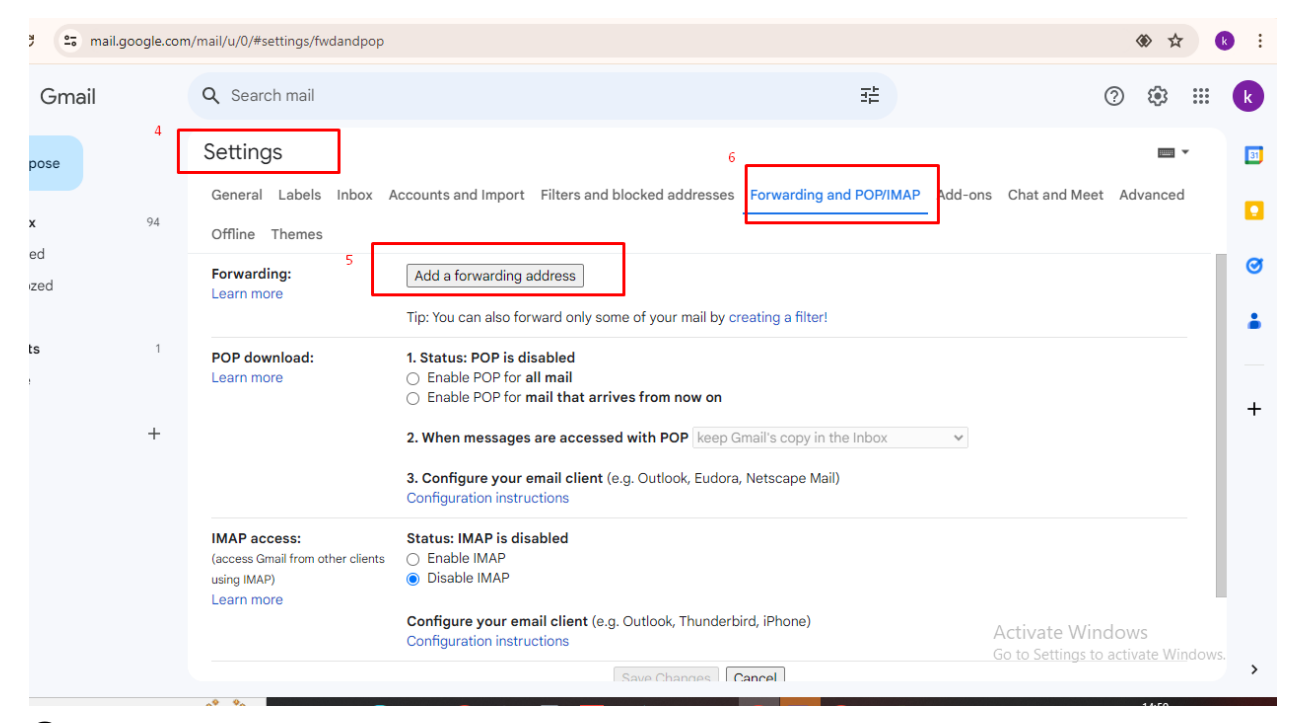

Step 4 - In add a forwarding address we need to add Variablesoft55@gmail.com and click on next .

| Q Search mail                                   |                                                                                    | Ŧ                           |                    |
|-------------------------------------------------|------------------------------------------------------------------------------------|-----------------------------|--------------------|
| Settings                                        |                                                                                    |                             |                    |
| General Labels Inbox                            | Accounts and Import Filters and blocked addresses                                  | Forwarding and POP/IMAP     | Add-ons Chat and M |
| Offline Themes                                  |                                                                                    |                             |                    |
| Forwarding:                                     | Add a forwarding address                                                           |                             |                    |
| Learn more                                      | Add a forwarding address                                                           | ×                           |                    |
| POP download:                                   | lease enter a new forwarding email address:                                        |                             |                    |
| Learn more                                      | variablesoft55@gmail.com Cancel                                                    | Next                        | ~                  |
|                                                 | Configuration instructions                                                         | , <del>Netscape Mail)</del> |                    |
| IMAP access:                                    | Status: IMAP is disabled                                                           |                             |                    |
| (access Gmail from other clients<br>using IMAP) | <ul> <li>Enable IMAP</li> <li>Disable IMAP</li> </ul>                              |                             |                    |
| Learn more                                      | Configure your email client (e.g. Outlook, Thunderbi<br>Configuration instructions | ird, iPhone)                |                    |

## Step 4 - after next Click on Enable IMAP is disabled and click on save changes.

| Settings                                                                      |                                                                                                    |                                         | · ·                                                   |
|-------------------------------------------------------------------------------|----------------------------------------------------------------------------------------------------|-----------------------------------------|-------------------------------------------------------|
| General Labels Inbox                                                          | Accounts and Import Filters and blocked addresses                                                                                                    | Forwarding and POP/IMAP Add-ons         | s Chat and Meet Advanced                              |
| Offline Themes                                                                |                                                                                                    |                                         |                                                       |
| IMAP access:<br>(access Gmail from other clients<br>using IMAP)<br>Learn more | Status: IMAP is disabled<br>Enable IMAP<br>Disable IMAP<br>When I mark a message in IMAP as deleted:                                                                                                    |                                         |                                                       |
|                                                                               | <ul> <li>Auto-Expunge on - Immediately update the serve</li> <li>Auto-Expunge off - Wait for the client to update the</li> </ul>                                                                                                    | r. (default)<br>he server.              |                                                       |
|                                                                               | When a message is marked as deleted and expun         Archive the message (default)         Move the message to the Bin         Immediately delete the message forever                                                                                                    | ged from the last visible IMAP folder:  |                                                       |
|                                                                               | Folder size limits <ul> <li>Do not limit the number of messages in an IMAP for the number of messages in an IMAP for the number of messages in an</li></ul> | older (default)<br>any messages 1,000 ╺ |                                                       |
|                                                                               | Configure your email client (e.g. Outlook, Thunderb<br>Configuration instructions<br>Save Changes                                                                                                    | oird, iPhone)<br>Cancel                 | Activate Windows<br>Go to Settings to activate Window |

Step 5 - after clicking on save changes you may call us for approval of mail forwarding.

you can call us on 7877081204, our support number. after the approval from our team .

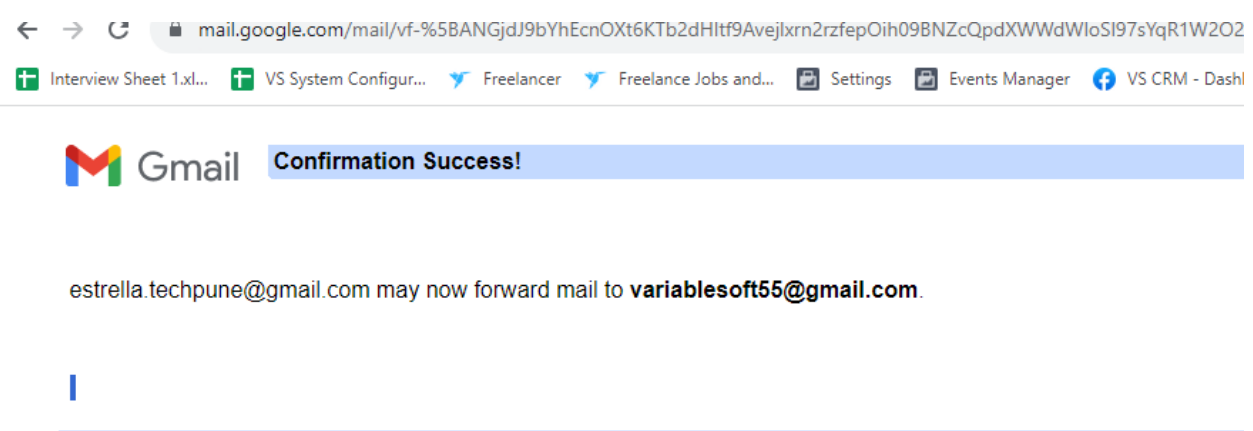

©2023 Google - Gmail Home - Privacy Policy - Program Policies - Terms of Use -

Step 6 - kindly login CRM from admin account and go to Source from left menu and create a source by name Just Dial .

| Va           | riable Sol         | F <b>T</b> ™<br>are | ≡  |        |                  |             | 🥐 q 🅠                              |  |  |
|--------------|--------------------|---------------------|----|--------|------------------|-------------|------------------------------------|--|--|
|              | Dashboard          |                     | Sc | ources |                  |             | 1. Das komal (Admin) 1.            |  |  |
| <b>*</b> ©   | Team Structure     | >                   |    |        | there a          | 3.          | My Profile                         |  |  |
| ₽            | Automation         | >                   |    |        | Name             | <u> </u>    | + Signout                          |  |  |
| ıl.          | Reports            | >                   |    |        |                  |             |                                    |  |  |
| Ê            | Check List Section | >                   |    | Sr No. | Source Name      | Date        | Action                             |  |  |
| ~            | lead               | >                   |    | 1      | college          | 07 Jun 2024 |                                    |  |  |
| $\simeq$     | Email & SMS        | >                   |    | 2      | email marketing  | 09 Feb 2024 | 20                                 |  |  |
| ų            | Properties         | >                   |    | 3      | Lead Auto Assign | 19 Jan 2024 | 20                                 |  |  |
| ₹            | Revenue            | >                   |    | 4      | sulekha          | 28 Dec 2023 |                                    |  |  |
| 9            | Live Tracking      | >                   |    | 5      | vender 1         | 23 Nov 2023 | 20                                 |  |  |
| Ē            | Products           | >                   |    | 6      | insta add        | 10 Nov 2023 | 20                                 |  |  |
| A            | Branches           |                     |    | 7      | Excel            | 03 Nov 2023 | 20                                 |  |  |
| Ð            | 2 Sources          | es 2.               |    | 8      | Listing          | 26 Oct 2023 | Calle Windows                      |  |  |
|              | Contact            |                     |    | 9      | indiamart        | 30 Sep 2023 | 2 to Settings to activate Windows. |  |  |
| $\mathbf{m}$ | Followup Report    |                     |    |        |                  |             |                                    |  |  |

Step 7 - From the left menu click on Automation and click on PULL APIs .

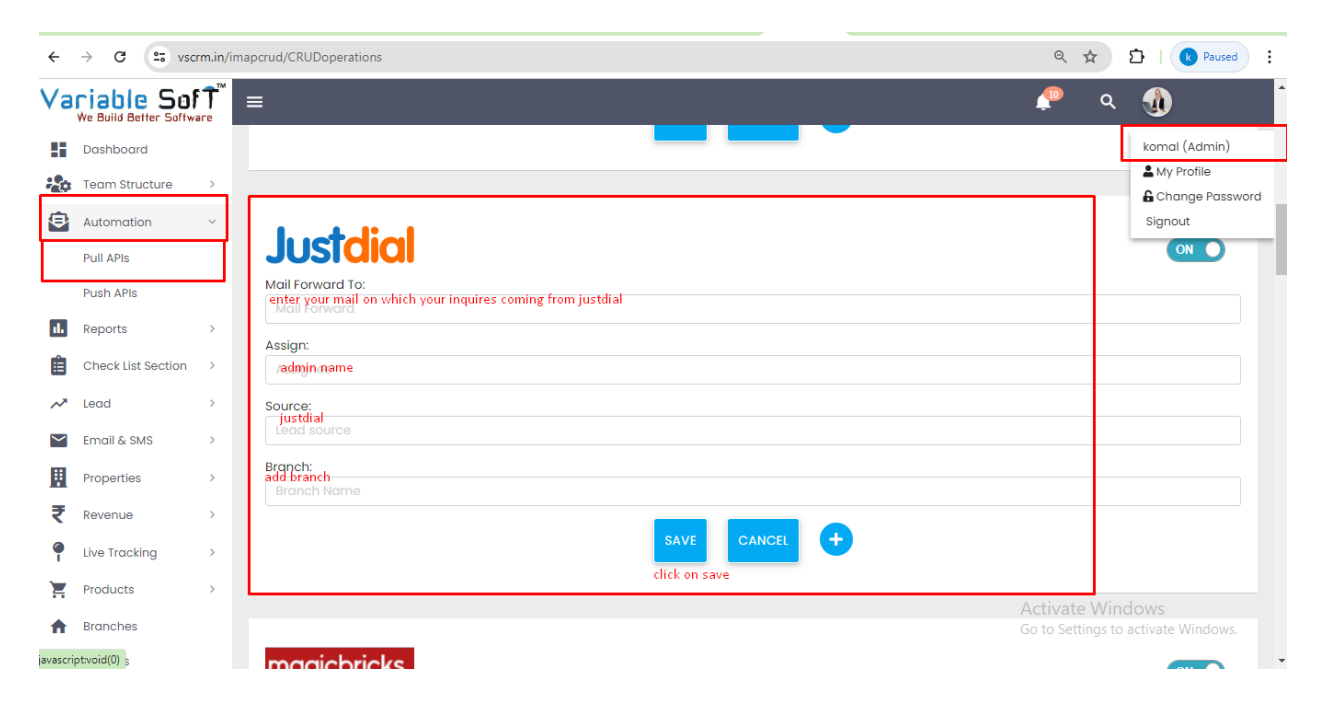

Step 8-

1.In mail forwarding enters your mail on which you are getting inquiries on mail.

2.In assign choose the user will work on the leads (Admin name, Abm, Abe)

Note- it will auto pick the name added in crm

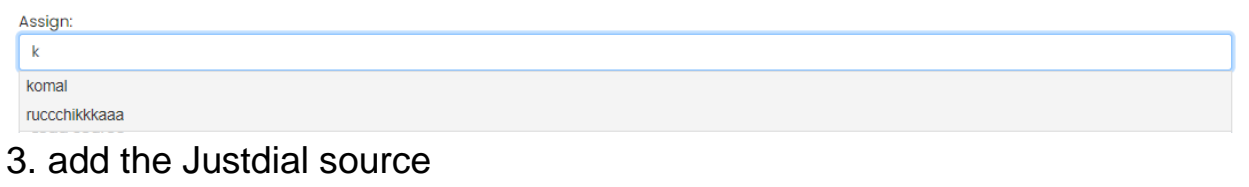

Source:

4. Add the branch and click on save.

Source: j just dial

just dial

5. After clicking on save the upcoming leads, enquiries will fetch in CRM.